| ニュース/エンタメ       | 12-2 |
|-----------------|------|
| ニュース/エンタメについて   | 12-2 |
| S!速報ニュース        | 12-3 |
| サイトなどの更新情報を確認する | 12-3 |
| S!情報チャンネル       | 12-4 |
| 配信情報を閲覧する       | 12-4 |
| コンテンツ入手         | 12-5 |
| コンテンツを入手する      | 12-5 |
| 電子ブック           | 12-6 |
| 電子ブックを閲覧する      | 12-6 |

| S!ともだち状況          | 12-7  |
|-------------------|-------|
| S!ともだち状況を利用する     | 12-7  |
| S!一斉トーク           | 12-10 |
| S!一斉トークを利用する      | 12-10 |
| ちかチャット            | 12-12 |
| ちかチャットを利用する       | 12-12 |
| ブログツール            | 12-13 |
| 簡単な操作でブログを更新/閲覧する | 12-13 |
| 便利な機能             | 12-15 |
| こんなときは            | 12-19 |

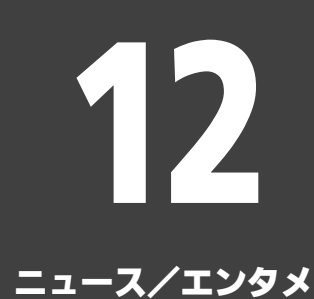

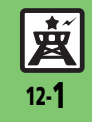

ニュース/エンタメ

# ニュース/エンタメについて

次のサービスや機能が利用できます。

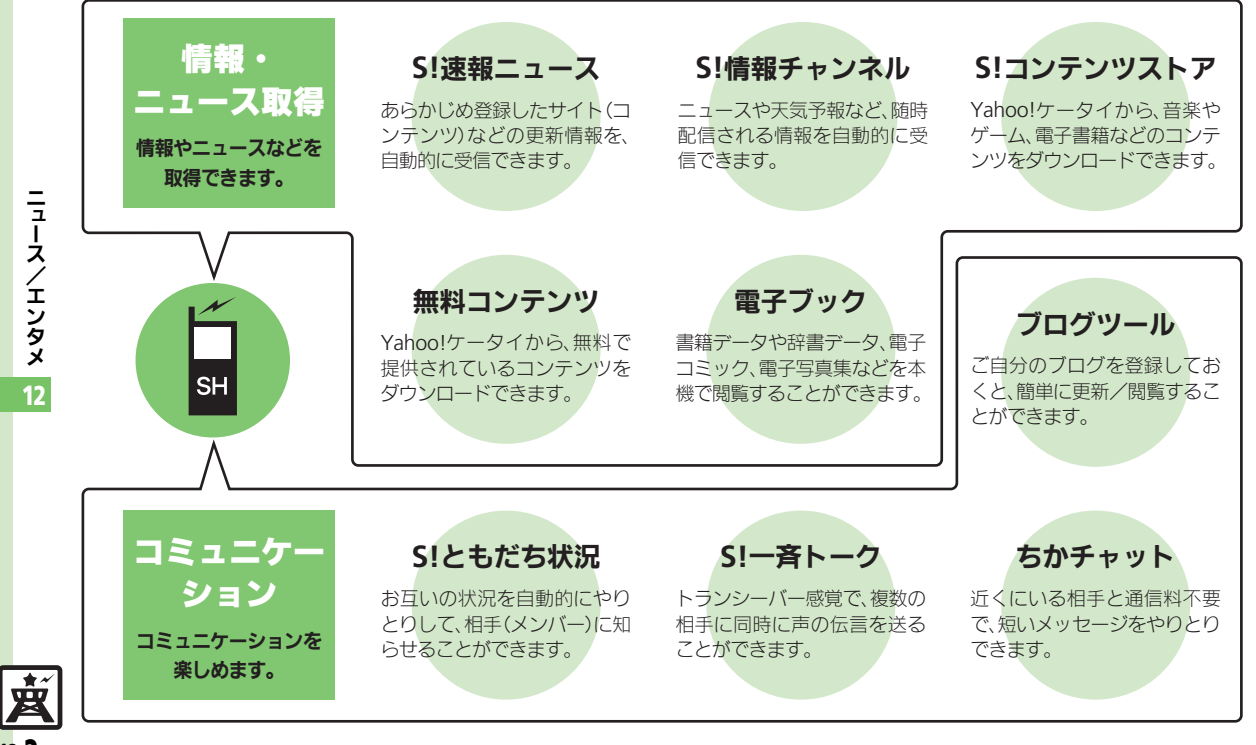

S!速報ニュース

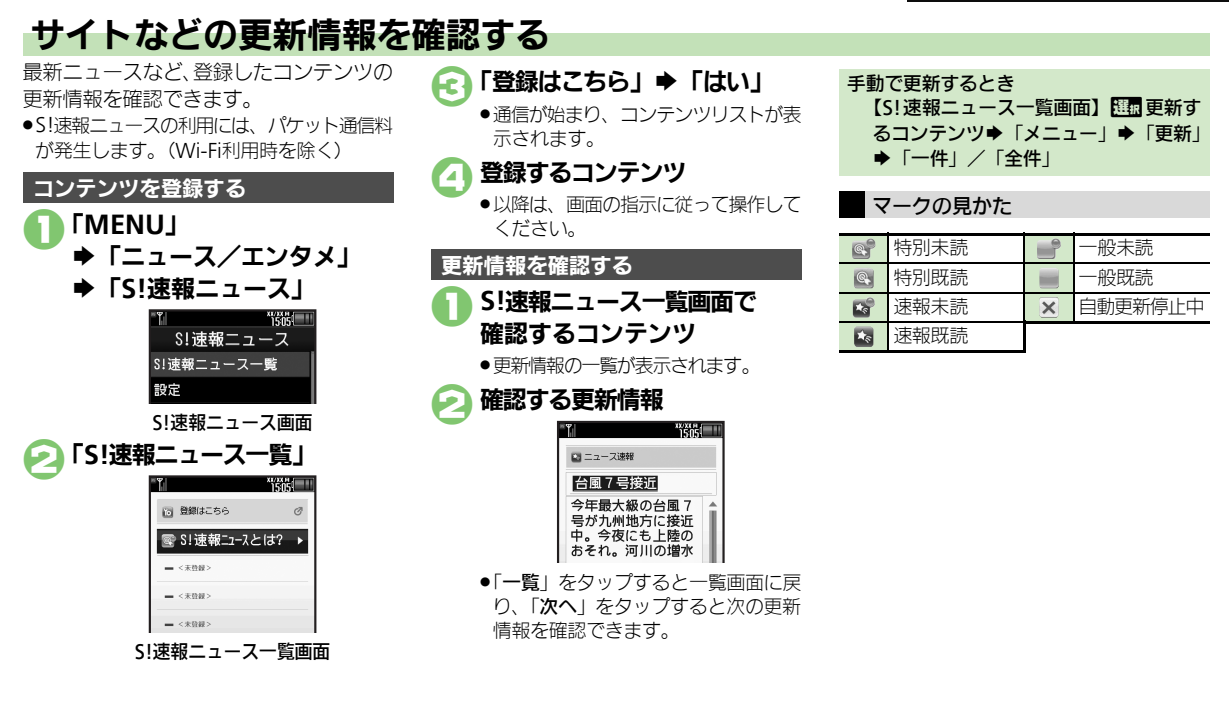

#### 使いこなしチェック!

○使利 ●一覧の自動更新を設定したい●自動更新の予定を確認したい●登録したS!速報ニュースを削除したい●S!速報ニュースを初期化したい●背景を 設定したい●更新情報から情報画面に接続したい●画像を取得しない(ご)P.12-15)

遊

12-3

# S!情報チャンネル

# 配信情報を閲覧する

配信されるさまざまな情報を、自動的に受 信できる情報サービスです。お天気アイコ ンも利用できます。

●S!情報チャンネルの利用には、パケット通 信料が発生します。

### サービス登録を行う **FMENU** ◆「ニュース/エンタメ」 ◆「S!情報チャンネル/お天気」 1505 S!情報チャンネル 最新情報 バックナンバー サービス登録・解除 S!情報チャンネル設定画面 「サービス登録・解除」 6 インターネットに接続されます。

以降は、画面の指示に従って操作して ください。

### 新着情報を確認する

S!情報チャンネルの情報は、自動的に受信 され、インフォメーションが表示されます。

### インフォメーション表示中に 「新着SI情報チャンネル」

- ●情報が表示されます。 以降は、画面の指示に従って操作して ください。
- ●情報画面での操作方法は、Yahoo! ケータイと同様です。

### 「END | ➡確認終了

インフォメーションが消えたあとで確認す るとき

【S!情報チャンネル設定画面】「最新情報」 以前に受信した情報を確認するとき 【S!情報チャンネル設定画面】「バックナ ンバー | ●確認する日付

#### お天気アイコンを利用する

S!情報チャンネルのサービス登録を行うと、 現在いる地域の天気を示すマーク(お天気 アイコン)が、待受画面に表示されます。

お天気アイコンを手動で更新するとき 【S!情報チャンネル設定画面】「お天気ア イコン | ◆「手動更新」 ◆「はい」

#### 使いこなしチェック!

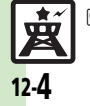

[◎便利] ●新着情報の受信をインフォメーションで知らせない ●情報画面の表示サイズを設定したい ●情報画面のスクロール単位を設定したい ●情報画面の文字列をコピーしたい●お天気アイコンを待受画面に表示しない●お天気アイコンを自動的に更新しない ●お天気アイコンの更新をインフォメーションで知らせない ほか(ご) (ご) (ご) (2.15~P.12-16)

ニュースノ エンタメ 12

# コンテンツを入手する

Yahoo!ケータイから、さまざまなコンテ ンツをダウンロードして入手できます。

# S!コンテンツストアから入手する

| ► | ГΞ | ュース/エンタメ                              | L |
|---|----|---------------------------------------|---|
|   |    | ************************************* |   |
|   |    | 👷 S!情報チャンネル/お天気                       |   |
|   |    | 🦠 S!速報ニュース                            |   |
|   |    | 🔤 無料コンテンツ                             |   |
|   |    | ■ S!コンテンツストア                          |   |
|   |    | 🕸 メディアプレイヤー                           |   |
|   |    | 驪 S!ともだち状況                            |   |
|   |    | 矕 S!一斉トーク                             |   |
|   |    | 🐝 ちかチャット                              |   |
|   |    | 🛃 ブログツール                              |   |
|   |    | 🌃 電子メディアビュー                           |   |
|   |    |                                       |   |
|   |    |                                       |   |

ニュース/エンタメ画面

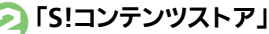

●インターネットに接続されます。 以降は、画面の指示に従って操作して ください。

#### 無料のコンテンツを入手する

- デコレメールテンプレートや電子書籍、 ゲームなど、無料で提供されているコンテ ンツを入手できます。
- ●コンテンツは無料ですが、インターネット に接続されるため、パケット通信料は発生 します。(Wi-Fi利用時を除く)

### ニュース/エンタメ画面で 「無料コンテンツ」

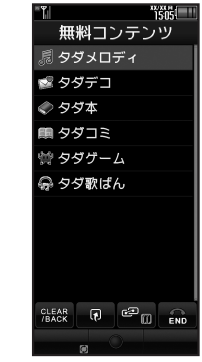

### 💫 入手するコンテンツ

インターネットに接続されます。
 以降は、画面の指示に従って操作してください。

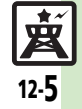

# 電子ブック

# 電子ブックを閲覧する

電子ブックを入手する

「MENU」 ➡「ニュース/エンタメ」

# ■ 無料コンテンツ ■ S!コンテンツストア

### ニュース/エンタメ画面

# 闷 「S!コンテンツストア」

- 以降は、画面の指示に従って操作して ください。
- ダウンロードした電子ブックは、データ フォルダの「ブック」に保存されます。

### 入手方法について

あらかじめブックマークに登録されている「シャープメーカーサイトSH-web」からもケータイ書籍を入手できます。

#### 無料コンテンツを入手するとき ②で「無料コンテンツ」◆「タダ本」/ 「タダコミ」

■以降は、画面の指示に従って操作してく ださい。

### ケータイ書籍を利用する

書籍データや辞書データなどXMDF形式の 電子ブックを閲覧できます。

 データによっては、本機では利用できない ことがあります。

### ● ニュース/エンタメ画面で 「ケータイ書籍」

●ケータイ書籍が起動します。 以降の操作方法については、ケータイ 書籍のヘルプを参照してください。

### 電子メディアビューアを利用する

雑誌や新聞などの電子印刷物コンテンツを 閲覧できます。

 データによっては、本機では利用できない ことがあります。

### ニュース/エンタメ画面で 「電子メディアビューア」

電子メディアビューアが起動します。
 以降の操作方法については、電子メディアビューアの「使い方」を参照してください。

### ブックサーフィン<sup>®</sup>を利用する

コンテンツ・キーをダウンロードしたCCF ファイルを閲覧できます。

 データによっては、本機では利用できない ことがあります。

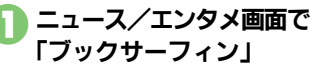

 ブックサーフィン<sup>®</sup>が起動します。
 以降の操作方法については、ブック サーフィン<sup>®</sup>のヘルプを参照してくだ さい。

#### メモリカードを経由してCCFファイルを移 動したとき

機種変更などでCCFファイルを移動したときは、コンテンツ・キーを再ダウンロードすると閲覧できます。ただし、コンテンツによってはCCFファイルの再ダウンロードが必要なことがあります。

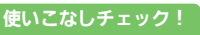

塗便剤 ●書籍内の文字列をコピーしたい●以前の機種のケータイ書籍を確認したい●ケータイ書籍ライブラリを使いこなしたい(ピア.12-16)

ニュース/エンタメ 12

嬍

12-6

# S!ともだち状況

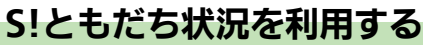

あらかじめ登録したメンバーどうしで、現 在の状況(気分状態や応答可能状況など) をやりとりできます。

- ●メンバーはグループに分けて管理できます。
- S!ともだち状況の利用には、別途お申し込み が必要です。(有料)
- •S!ともだち状況を利用するときは、私の状況 接続設定を「オンライン」にしてください。

### はじめてお使いになるとき

電話帳に登録されているメンバーを登録 し、次のようなお客様の状況を送信するこ とを例に、お使いになるまでの流れを説明 します。

| "T 🖉 🖻 "1505     |
|------------------|
| ● 山田 たかこ<br>私の状況 |
| ☆ オンライン          |
| 🕲 ごきげん           |
| 💈 一括設定           |
| 圖応答OK            |
| 國返信0K            |
| 圖参加OK            |
| ♥ <コメント>         |
|                  |
|                  |
|                  |

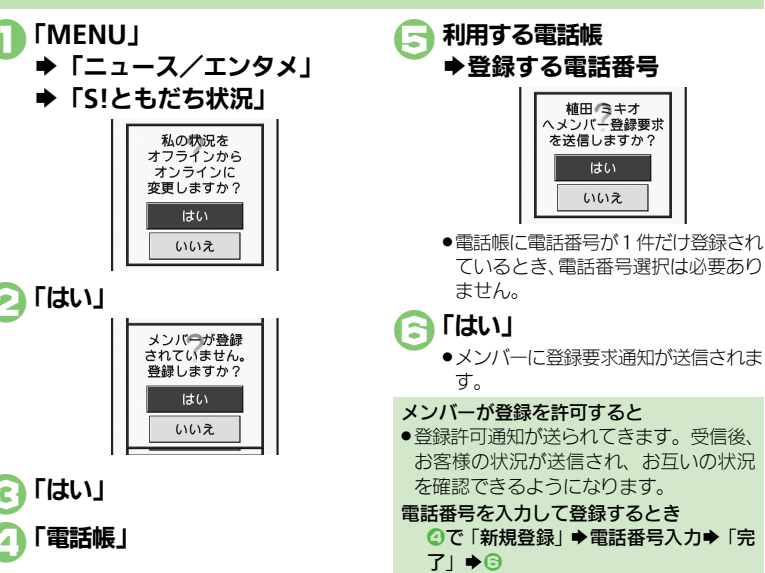

#### 使いこなしチェック!

○使用●メンバーを追加登録したい●メンバーの登録を解除したい●メンバーを他のグループへ移動したい●グループ名を変更したい●登録要求通知を無視したい●S!ともだち状況を手動で更新したい●S!ともだち状況の通知を確認したい●オーナー情報の画像を送信したい ほか(ご)P.12-17~P.12-18)

<u>文</u> 12-7

#### S!ともだち状況

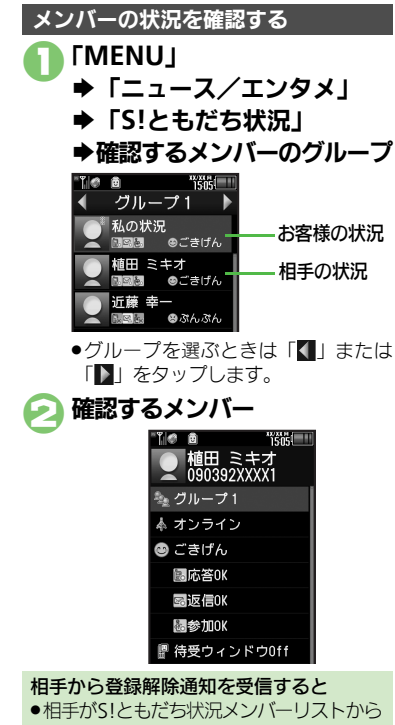

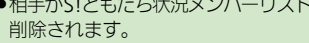

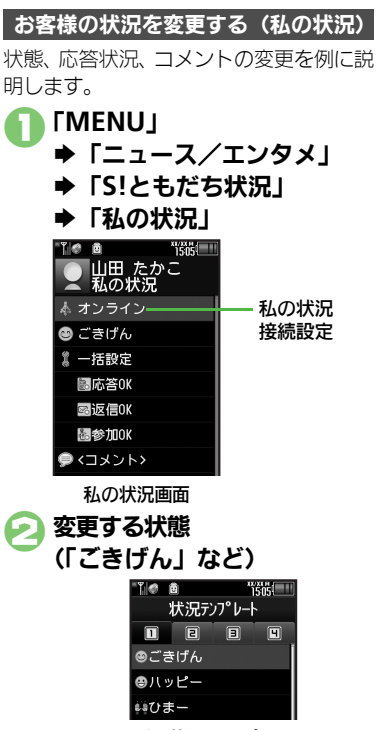

S!ともだち状況テンプレート画面

お客様の現在の状態 Æ 🌆 変更する応答状況(「応答OK」 など)→お客様の現在の状況 [<] メント>」 ◆コメント入力◆「完了」 「更新∣ ▶更新開始 私の状況接続設定を変更するとき 【私の状況画面】「オンライン」(または 「オフライン」) ◆設定する項目 状態アイコン/状態ラベルを編集するとき 【S!ともだち状況テンプレート画面】 選択 編集する状態 ◆ 「編集 | ◆ 「状態アイコ ン」/「状態ラベル」→編集完了→「保 存 応答状況を一括で設定するとき ④で「一括設定」→お客様の現在の状況 ♦□以降 私の状況のタイトルを編集するとき 【私の状況画面】 「メニュー」 ◆ 「私の状 況名編集 | ● タイトル入力● 「完了 |

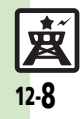

ニュース

エンタメ

#### S!ともだち状況

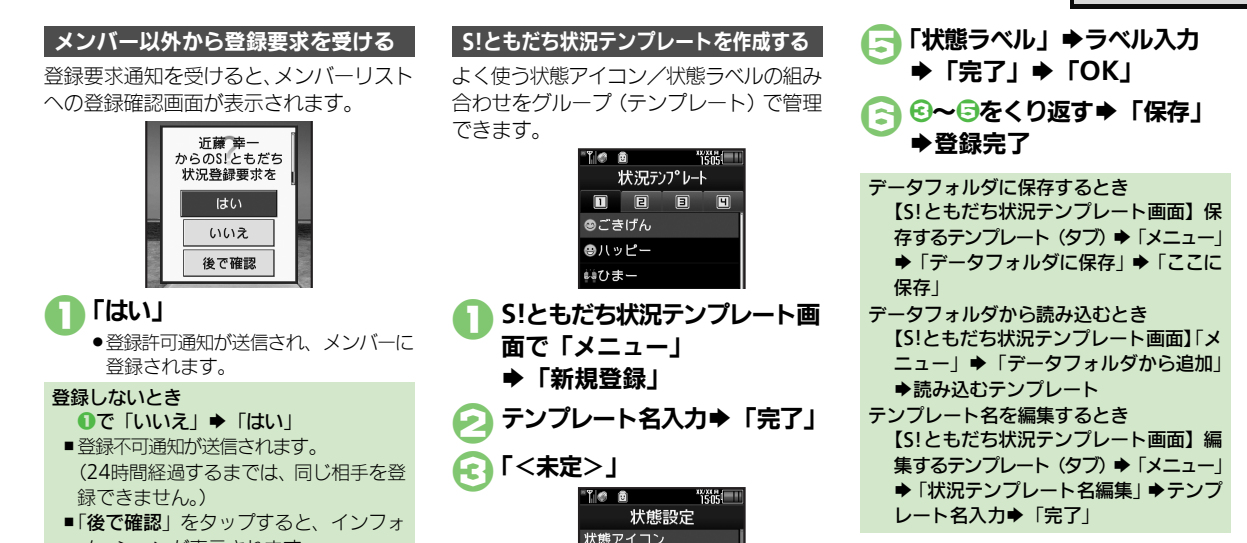

状態ラベル

「状態アイコン」 ●設定するアイコン ニュース/エンタメ 12

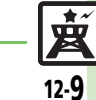

◎便利 ●テンプレートをお買い上げ時の状態に戻したい(©了P.12-17)

メーションが表示されます。

使いこなしチェック!

# S!一斉トーク

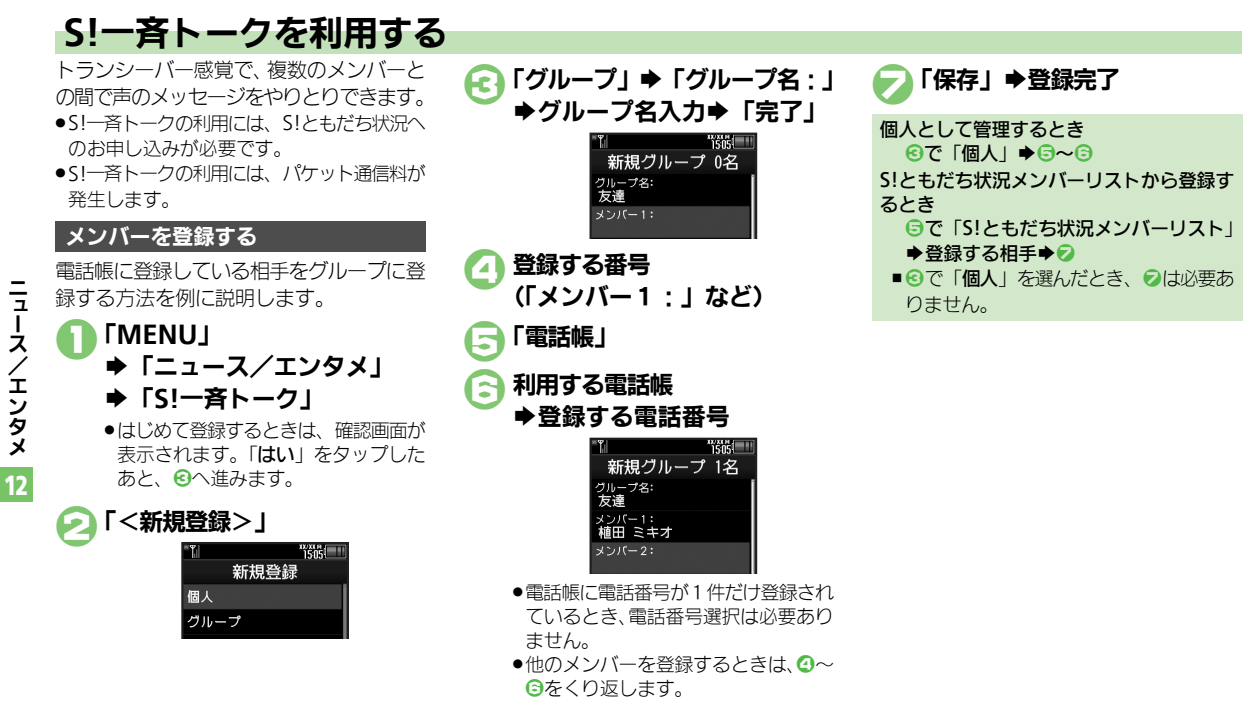

※便利●メンバー(個人)を編集したい●グループを編集したい(ピアP.12-18)

岁

12-10

使いこなしチェック!

#### S!一斉トーク

= --

ス

1

Έ

ーンタメ

12

崴

12-11

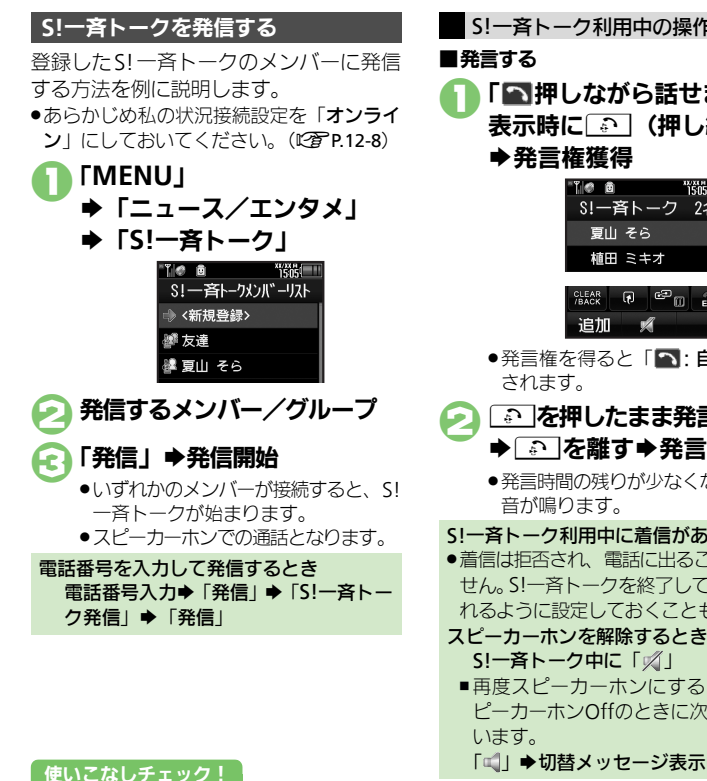

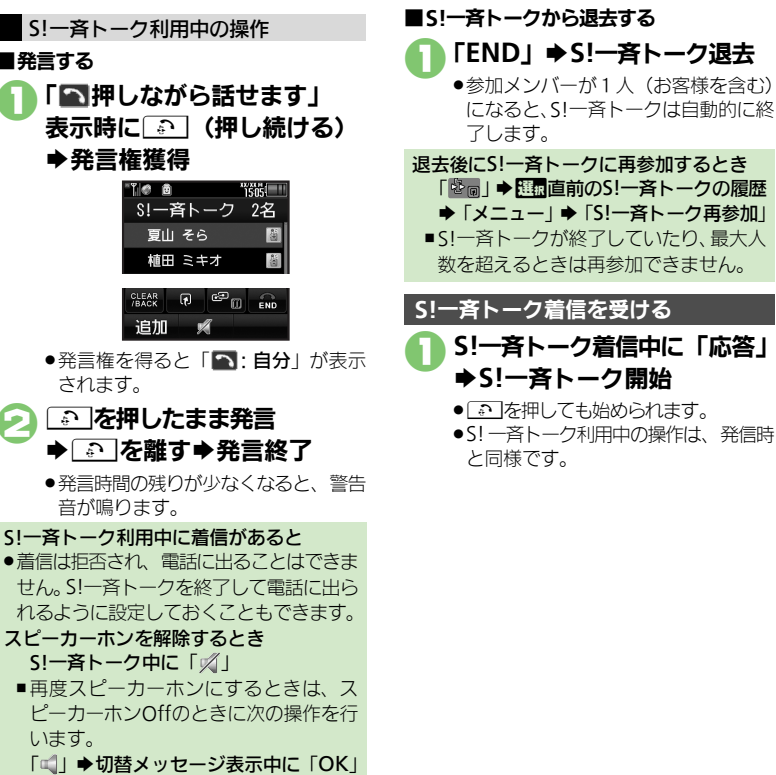

◎便利●スピーカーホンを利用しない●S!一斉トーク中の着信をS!一斉トークを終了して受けたい(© P.12-18)

# ちかチャット

# ちかチャットを利用する

近く(半径約10m)にいる友達と通信料 不要で短いメッセージをやりとりできま す。(圏外でも利用できます。)

●ちかチャットはBluetooth<sup>®</sup>を利用します。 このため通信料はかかりません。

#### 利用制限機能について

- ・本アプリには、18歳未満のお子様による 本アプリの利用を保護者の方が制限する ことができる「利用制限機能」を搭載し ております。なお、携帯電話の「操作用 暗証番号」を用いて「S!アプリオールリ セット」を行うと、利用制限機能で設定 している暗証番号もリセットされ、利用 制限機能が解除されますので、携帯電話 の「操作用暗証番号」の管理にはくれぐ れもご注意ください。
- ちかチャットを開始する 「MENU」 ◆「ニュース/エンタメ」 ◆「ちかチャット」 BluetOpthを 起動しますか? はい いいえ

# 

- 「ちかチャット」(S!アプリ)が起動します。
- このあと確認画面が表示されます。内容を確認のうえ、「はい」または「いいえ」をタップしてください。
- ●以降の操作は、「ちかチャット」内の 「使い方」を参照してください。

#### ちかチャットを受ける

ちかチャットの開始要求があると、受信音 が鳴り、確認画面が表示されます。

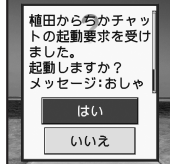

 ●一定時間操作しないとインフォメーション 表示後、再度受信音が鳴り、確認画面が表 示されます。

# 「はい」

- 「ちかチャット」(S!アプリ)が起動します。
- このあと確認画面が表示されます。内容を確認のうえ、「はい」または「いいえ」をタップしてください。
- ●以降の操作は、「**ちかチャット**」内の 「**使い方**」を参照してください。

開始要求を拒否するとき ●で「いいえ」

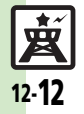

ニュース

エンタメ

# ブログツール

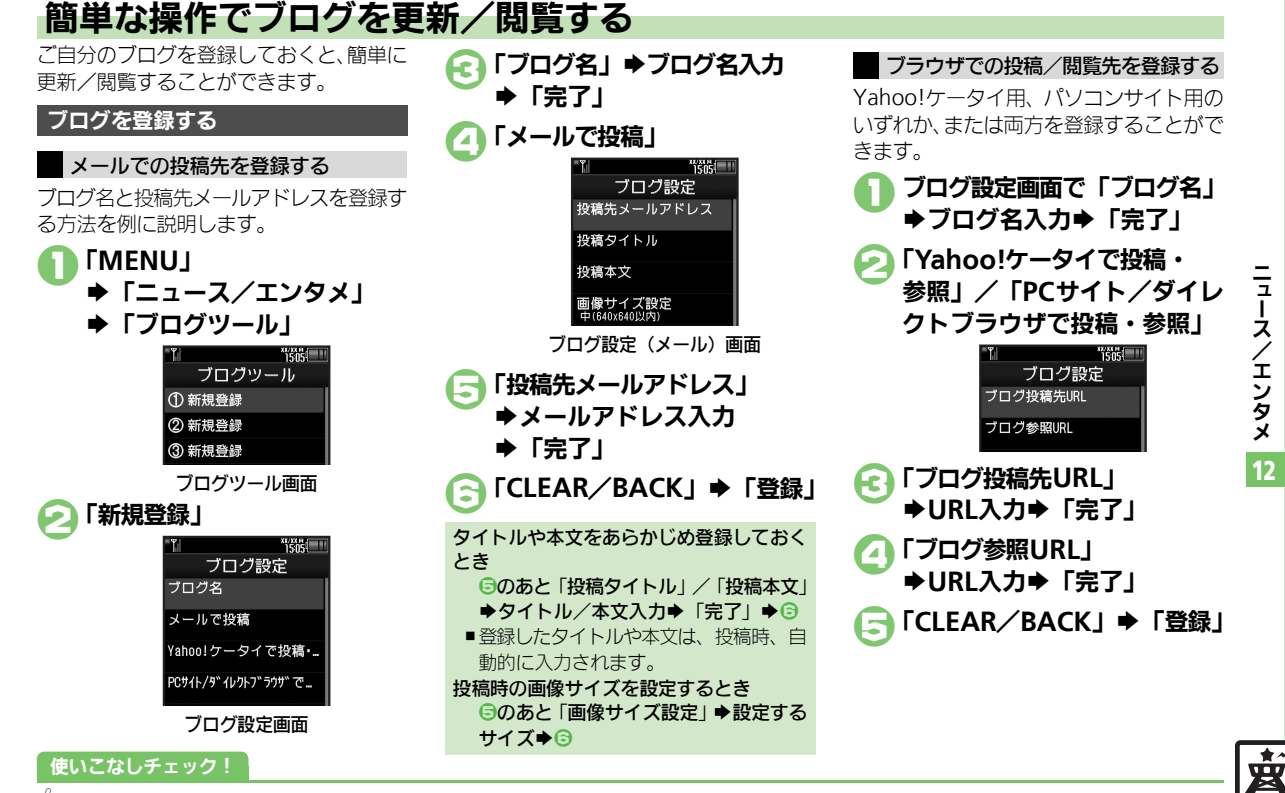

(些便利●登録したブログを編集したい●登録したブログを削除したい(ピアP.12-18)

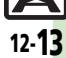

#### ブログツール

#### ブログに投稿する

メールでの投稿先と、ブラウザでの投稿先 の両方を登録しているときの操作を中心に 説明します。

# メールで投稿する ブログツール画面で 投稿するブログ

## 闷 「メールで投稿」

- 宛先入力欄に投稿先メールアドレスが 入力されたS!メール作成画面が表示さ れます。
- ブラウザでの投稿先を登録していない
   とき、2は必要ありません。

メール作成⇒「送信」 fc ]

 ブラウザで投稿する
 ブログツール画面で 投稿するブログ

### 💫 「ブラウザで投稿」

- ●「ブログ投稿先URL」に登録したURL のページが表示されます。
- メールでの投稿先を登録していないと
   き、2は必要ありません。
- ●PCサイトブラウザのときは、このあと 警告や確認画面が表示されることがあ ります。画面の指示に従って操作して ください。

Yahoo!ケータイ/パソコンサイト用ブラ ウザ両方のURLを登録しているとき ②のあと利用するブラウザ

#### ブログを閲覧する

- 〕ブログツール画面で 閲覧するブログ⇒「閲覧」
  - ●「ブログ参照URL」に登録したURLの ページが表示されます。
  - ●PCサイトブラウザのときは、このあと 警告や確認画面が表示されることがあ ります。画面の指示に従って操作して ください。

Yahoo!ケータイ/パソコンサイト用ブラ ウザ両方のURLを登録しているとき ①のあと利用するブラウザ

ニュース/エンタメ

| S!速報ニュース                              |                                                                                                    | ■その他                                              |
|---------------------------------------|----------------------------------------------------------------------------------------------------|---------------------------------------------------|
| ■情報確認/更新                              |                                                                                                    | 背景を設定                                             |
| 一覧の自動更新を設定<br>したい<br>[自動更新設定]         | 「MENU」→「ニュース/エンタメ」→「S!速報<br>ニュース」→「設定」→「自動更新設定」→設<br>定する種類→設定する更新間隔/「On」<br>● このあと、確認画面が表示されたときは、「OK」を<br>タップします。<br>● 「Off」の項目を選ぶと、確認画面が表示されます。<br>●「特別」を「On」に設定すると、4時間ごとに更<br>新されます。<br>● 「一般」を「On」に設定すると、1日1回更新さ<br>れます。<br>● 更新情報が多いと、パケット通信料が高額になる可<br>能性があります。 | 更新情報<br>に接続し、<br>[情<br>画像を取<br>[画<br>S!情報<br>■情報受 |
| 自動更新の予定を確認<br>したい<br>[自動更新予定確認]       | <ul> <li>油外では自動便利されません。</li> <li>「MENU」→「ニュース/エンタメ」→「S!速報</li> <li>ニュース」→「設定」→「自動更新予定確認」</li> </ul>                                                                                                    | 新着情報の<br>フォメージ<br>せない<br>[S!情報チャ                  |
| 登録した5!速報ニュー<br>スを削除したい<br>[1件削除/全件削除] | <ul> <li> <u> 共通操作</u>] 「MENU」 ◆ 「ニュース/エンタメ]<br/>「S!速報ニュース」 ◆ 「S!速報ニュース一覧」<br/><u> </u>1回削除するコンテンツ ◆ 「削除」 ◆ 下記の<br/>操作         </li> </ul>                                                                                                    | 受信でされ<br>を再度受け<br>【                               |
|                                       | 1件だけ削除する<br>「一件」→「はい」<br>すべて削除する<br>「全件」→操作用暗証番号入力→「OK」→「はい」                                                                                                    |                                                   |
| S!速報ニュースを初期<br>化したい<br>[S!速報ニュース一覧消去] | 「MENU」 → 「ニュース/エンタメ」 → 「S!速報<br>ニュース」 → 「設定」 → 「S!速報ニュース一覧<br>消去」 → 操作用暗証番号入力 → 「OK」 → 「はい」<br>● 自動更新中は操作できません。                                                                                                    | 情報画面<br>単位を設<br>[スク                               |

| ■その他                                                                                                    |                                                                                            |
|----------------------------------------------------------------------------------------------------|--------------------------------------------------------------------------------------------|
| 背景を設定したい<br>【背景変更設定】                                                                                                    | 「MENU」→「ニュース/エンタメ」→「S!速報<br>ニュース」→「設定」→「背景変更設定」→設<br>定する背景                                 |
| 更新情報から情報画面<br>に接続したい<br>【情報画面接続】                                                                                                    | 「MENU」⇒「ニュース/エンタメ」⇒「S!速報<br>ニュース」⇒「S!速報ニュース一覧」⇒ 閲覧す<br>るコンテンツ⇒ 閲覧する更新情報⇒ 接続するタ<br>イトル⇒「はい」 |
| 画像を取得しない<br>[画像取得設定]                                                                                                    | 「MENU」→「ニュース/エンタメ」→「S!速報<br>ニュース」→「設定」→「画像取得設定」→「Off」                                      |
| いはおイッシュ                                                                                                    |                                                                                            |
| 5! 情報ナヤンベル                                                                                                    |                                                                                            |
| 新着情報の受信をインフォメーションで知ら<br>せない<br>「SUMMANT ALL ALL ALL ALL ALL ALL ALL ALL ALL AL                                                                                                    | 「MENU」◆「ニュース/エンタメ」◆「S!情報<br>チャンネル/お天気」◆「S!情報チャンネル通<br>知設定」◆「Off」                           |
| ご:<br>「新秋)<br>で<br>そ<br>「<br>で<br>き<br>な<br>かった<br>情報<br>を<br>再<br>度<br>受<br>信<br>し<br>た<br>い<br>「<br>れ<br>の<br>で<br>き<br>な<br>かった<br>情報<br>を<br>雨<br>度<br>受<br>信<br>し<br>た<br>い<br>い<br>「<br>に<br>も<br>な<br>か<br>っ<br>た<br>情報<br>で<br>き<br>な<br>か<br>っ<br>た<br>情報<br>で<br>き<br>な<br>か<br>っ<br>た<br>情報<br>「<br>て<br>も<br>た<br>い<br>の<br>て<br>し<br>た<br>い<br>の<br>し<br>た<br>い | 「MENU」 →「ニュース/エンタメ」 →「S!情報<br>チャンネル/お天気」 →「再配信要求」 →「はい」                                    |
| 情報画面                                                                                                    |                                                                                            |
| 情報画面の表示サイズ<br>を設定したい<br><b>[表示サイズ]</b>                                                                                                    | 情報画面で「メニュー」⇒「設定」⇒「表示サ<br>イズ」⇒表示するサイズ                                                       |
| 情報画面のスクロール<br>単位を設定したい<br>[スクロール単位]                                                                                                    | 情報画面で「メニュー」→「設定」→「スクロー<br>ル単位」→設定するスクロール単位                                                 |

\_ \_ ...

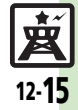

| 情報画面の文字列をコ<br>ピーしたい          | 情報画面で「メニュー」⇒「テキストコピー」⇒<br>コピーする文字列の開始文字⇒「開始」⇒コピー                                     | 電子ブック                        |                                                                                          |
|------------------------------|--------------------------------------------------------------------------------------|------------------------------|------------------------------------------------------------------------------------------|
| [テキストコピー]                    | する文字列の終了文字⇒「終了」                                                                      | 書籍内の文字列をコ                    | 閲覧中に「メニュー」⇒「文字列をコピー」⇒                                                                    |
| 情報画面からファイル<br>を保存したい         | 情報画面で「メニュー」⇒「ファイル保存」⇒<br>保存するファイル⇒「保存」⇒ ファイル名入力                                      | ピーしたい<br>【文字列をコピー】           | コピーする文字列の開始文字⇒「選択」⇒コピー<br> する文字列の終了文字⇒「選択」                                               |
| [ファイル保存]                     | <ul> <li>▶「完了」⇒「ここに保存」</li> <li>●ファイルによっては、自動的に保存されることがあります</li> </ul>               | 以前の機種のケータイ<br>書籍を確認したい       | 「MENU」→「ニュース/エンタメ」→ 証面「ケー<br>タイ書籍」 → 「ライブラリ」 → 確認するケータ                                   |
| 情報画面の詳細情報を<br>確認したい          | 「うちす。<br>情報画面で「メニュー」⇒「プロパティ表示」                                                       | 「リーツィ香精ノイノノリ」                | <ul> <li>1 書籍</li> <li>●ファイル形式によっては、表示されないものがあります。</li> </ul>                            |
| [プロパティ表示]                    |                                                                                      | ケータイ書籍ライブラ                   | 供通操作「MENU」⇒「ニュース/エンタメ」⇒                                                                  |
| ■お天気アイコン                     |                                                                                      | リを使いこなしたい<br>[ケータイ書籍ライブラリ利用] | 12歳「ケータイ書籍」⇒「ライブラリ」⇒下記の操作                                                                |
| 天気予報を表示したい<br>[天気予報]         | 「MENU」→「ニュース/エンタメ」→「S!情報<br>チャンネル/お天気」→「お天気アイコン」→<br>「天気予報」                          |                              | フォルツをTFR&9る<br>「メニュー」⇒「フォルダ作成」⇒フォルダ名入<br>カ⇒「完了」                                          |
| 天気予報の情報画面の<br>文字サイズを設定した     | 情報画面で「メニュー」⇒「設定」⇒「文字サ<br>イズ」⇒設定する文字サイズ                                               |                              | 表示フォルタを切り替える<br>「メニュー」⇒「表示フォルダ切替」⇒表示する<br>フォルダ                                           |
| (文字サイズ)                      |                                                                                      |                              | フォルダ名/ファイル名を変更する                                                                         |
| お天気アイコンを待受 画面に表示しない 「待受表示設定」 | 「MENU」→「ニュース/エンタメ」→「S!情報<br>チャンネル/お天気」→「お天気アイコン」→                                    |                              | <ul> <li>□□□数 (□ つ = 1 × - 1 · · · · × - 1 · · · · · · · · · · · · · · · · · ·</li></ul> |
| お天気アイコンを自動的に更新しない            | 「MENU」 ◆「キマな小政と」 ◆ 1011」<br>「MENU」 ◆ 「ニュース/エンタメ」 ◆ 「S!情報<br>チャンネル/お天気」 ◆「お天気アイコン」 ◆  |                              | ファイルを移動する<br>10回移動するファイル⇒「メニュー」⇒「移動」<br>▶移動先のフォルダ⇒「ここに移動」                                |
| お天気アイコンの更新をインフォメーション         | 「酸化」 ・ 「アイコン更新設化」 ・ 「OII」<br>「MENU」 → 「ニュース/エンタメ」 → 「S!情報<br>チャンネル/お天気 → 「お天気アイコン」 → |                              | フォルダ/ファイルを削除する<br>歴園削除するフォルダ/ファイル⇒「メニュー」<br>⇒「削除」→「はい」                                   |
| [天気予報通知設定]                   |                                                                                      |                              | 詳細情報を確認する<br>問題確認するファイル⇒「メニュー」⇒「プロパ<br>ティ」                                               |

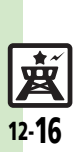

ニュース/エンタメ 12

| S!ともだち状況<br>■メンバー/グルー<br>メンバーを追加登録し      | プ<br><u> (共通操作</u> ]「MENU」 ◆「ニュース/エンタメ」                                                                                                    | 登録要求通知を無視したい<br>にい<br>[メンバー登録応答設定]             | <ul> <li>         田豆提作「MENU」→「ニュース/エンタメ」         →「S!ともだち状況」→「メニュー」→「S!と         もだち状況設定」→「メンバー登録応答設定」→         下記の操作         </li> </ul> |
|------------------------------------------|----------------------------------------------------------------------------------------------------|------------------------------------------------|----------------------------------------------------------------------------------------------------|
| たい<br>【メンバー追加登録】                         | ◆「S!ともだち状況」◆メンバーを追加するグ<br>ループ◆「メニュー」◆「メンバー追加登録」◆<br>下記の操作<br>電転編本に容録する。                                                                            |                                                | <ul> <li>電話帳未登録者を無視する</li> <li>「電話帳未登録者のみ無視」</li> <li>●電話帳未登録者には、自動的に登録不可通知を返信します。</li> </ul>                                             |
|                                          | 電話報告号を入力して登録する<br>「新規登録」→電話番号入力→「完了」→「はい」                                                                                                    |                                                | すべて <b>無視する</b><br>「 <b>常に無視」</b><br>●自動的に登録不可通知を返信します。                                                                                   |
| メンバーの登録を解除<br>したい<br>【登録解除】              | 「MENU」 →「ニュース/エンタメ」 →「S!とも<br>だち状況」 → メンバーを解除するグループ ●<br>解除するメンバー →「メニュー」 →「登録解除」<br>→「はい」 →「はい」<br>●登録解除通知が送信されます。(24時間経過するま<br>では、同じ相手を登録できません。) | ■状態/応答状況<br>応答状況の組み合わせ<br>を登録したい<br>[応答状況一括設定] | 「MENU」→「ニュース/エンタメ」→「S!と<br>もだち状況」→「メニュー」→「S!ともだち状<br>況設定」→「応答状況一括設定」→「ユーザー<br>設定」→登録する着信の種類→登録する応答状<br>コー「保存」                             |
| メンバーを他のグルー<br>プへ移動したい<br><b>[グループ移動]</b> | 「MENU」 ◆「ニュース/エンタメ」 ◆「S!とも<br>だち状況」 ◆移動するメンバーのグループ ◆ 100<br>移動するメンバー ◆「メニュー」 ◆「グループ<br>移動」 ◆移動先のグループ                                               | 状態アイコンと状態ラ<br>ベルの組み合わせを変<br>更したい               | 「MENU」→「ニュース/エンタメ」→「S!と<br>もだち状況」→「メニュー」→「S!ともだち状<br>況設定」→「状態設定」→変更するテンプレー                                                                |
| グループ名を変更した<br>い<br><b>[グループ名変更]</b>      | 「MENU」 → 「ニュース/エンタメ」 → 「S!と<br>もだち状況」 → 変更するグループ → 「メニュー」<br>→「グループ名変更」 → グループ名入力 → 「完了」                                                           | 【状態設定】                                         | ト (タノ) ● 変更する状態 ●  状態アイコン] ◆<br>変更するアイコン ● 「状態ラベル」 ◆ ラベル入<br>カ ● 「完了」 ● 「保存」                                                              |

### ■S!ともだち状況テンプレート

| テンプレートをお買い<br>上げ時の状態に戻したい | <ul> <li>         (<u>井通操作</u>]「MENU」→「ニュース/エンタメ」         →「S!ともだち状況」→「私の状況」→お客様         の現在の状態(「ごきげん」など)→下記の操作         </li> </ul> |
|---------------------------|----------------------------------------------------------------------------------------------------|
| [חַשַּאַר]                | 1件リセットする<br>リセットするテンプレート (タブ) →「メニュー」<br>→「1件リセット」→「はい」                                                                             |
|                           | 全件リセットする<br>「メニュー」⇒「全件リセット」⇒「はい」                                                                                                    |

ニュース/エンタメ 12

**文** 12-**17** 

#### **■更新/確認**

| S!ともだち状況を手動     | 「MENU」 ◆「ニュース/エンタメ」 ◆「S!と   |
|-----------------|-----------------------------|
| で更新したい          | もだち状況」 ◆「メニュー」 →「S!ともだち状    |
| 【最新情報更新】        | 況設定」 ◆「最新情報更新」              |
| S!ともだち状況の通知     | 「MENU」 → 「ニュース/エンタメ」 → 「S!と |
| を確認したい          | もだち状況」 → 「メニュー」 → 「S!ともだち状  |
| [S!ともだち状況通知リスト] | 況通知リスト」 → 確認する通知            |

#### ■オーナー情報

| オーナー情報の画像を  | 「MENU」 (ニュース/エンタメ」 (S!とも                    |
|-------------|---------------------------------------------|
| 送信したい       | だち状況」⇒送信するメンバーのグループ⇒選択                      |
| [メンバーに画像送信] | 送信するメンバー 🔶 「メニュー」 🔶 「メンバー                   |
|             | に画像送信」⇒「はい」                                 |
|             | <ul> <li>相手側の電話帳にお客様の電話番号が登録されてい</li> </ul> |
|             | ないときは、画像を送信できません。                           |

# S!一斉トーク

#### ■メンバーリスト

| メンバー (個人) を編<br>集したい<br>[メンバー編集] | <ul> <li>供通操作[「MENU」→「ニュース/エンタメ」</li> <li>→「S!一斉トーク」→ 回過編集するメンバー(個人) →「メニュー」→下記の操作</li> </ul> |
|----------------------------------|-----------------------------------------------------------------------------------------------|
|                                  | メンバー(個人)を変更する<br>「編集」⇒「変更」⇒電話番号を選択する方法⇒<br>登録する相手                                             |
|                                  | メンバー(個人)を削除する<br>「削除」→「はい」                                                                    |

#### グループを編集したい 【グループ編集】 ◆「S!ー斉トーク」◆匹団編集するグループ◆ 「メニュー」◆下記の操作 グループを編集する 「編集」・編集する項目・入力/編集完了◆「保 存」 グループ内のメンバーを削除する 「編集」・「加除」◆「はい」◆「保存」 グループを削除する 「削除」◆「はい」

#### ■設定

| スピーカーホンを利用                                       | 「MENU」 ◆「ニュース/エンタメ」 ◆「S! ー                                                      |
|--------------------------------------------------|---------------------------------------------------------------------------------|
| しない                                              | 斉トーク」 ◆「メニュー」 ◆「スピーカーホン」                                                        |
| [スピーカーホン]                                        | ◆「Off」                                                                          |
| S!一斉トーク中の着信<br>をS!一斉トークを終了<br>して受けたい<br>【着信優先動作】 | 「MENU」→「ニュース/エンタメ」→「S! —<br>斉トーク」→「メニュー」→「着信優先動作」→<br>「音声着信」/「TVコール着信」→「着信優先動作」 |

#### ブログツール

| 登録したブログを編集<br>したい<br>[編集] | 「MENU」→「ニュース/エンタメ」→「ブログ<br>ツール」→ 四個編集するブログ→「メニュー」→<br>「編集」→編集する項目→編集完了→「CLEAR/<br>BACK」→「登録」<br>・「ブログ名」を編集したときは、「CLEAR/BACK」<br>をタッブする必要はありません。 |
|---------------------------|----------------------------------------------------------------------------------------------------|
| 登録したブログを削除                | 「MENU」⇒「ニュース/エンタメ」⇒「ブログ                                                                                                    |
| したい                       | ツール」⇒ 団動削除するブログ⇒「メニュー」⇒                                                                                                    |
| [1件削除]                    | 「1件削除」⇒「はい」                                                                                                    |

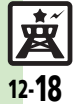

# こんなときは

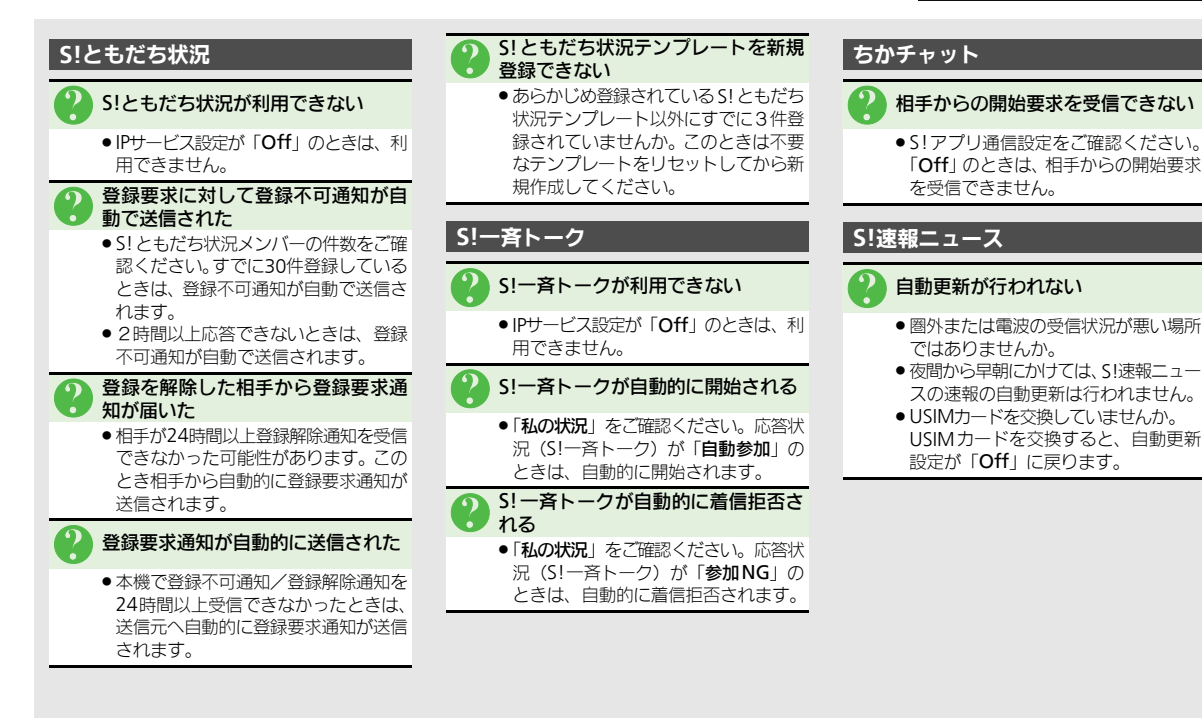

ニュース

**/エンタメ** 

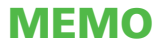